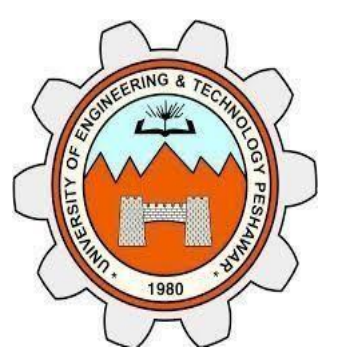

# UNIVERSITY OF ENGINEERING AND TECHNOLOGY PESHAWAR

# **SIGNALS & SYSTEMS LAB REPOT**

# SALAAR KHAN

17PWELE5087

# **SECTION A**

# **SIR KIFAYAT**

**ELECTRICAL ENGINEERING DEPARTMENT** 

## LAB NO # 1

## **INTRODUCTION TO MATRIX , PROGRAMMING IN MATLAB**

en de la de la de la de la de la de la de la de la de la de la de la de la de la de la de la de la de la de la de la de la de la de la de la de la de la de la de la de la de la de la de la de la de la de la de la de la de la de la de la

#### MATRIX IN MATLAB

#### **DEFINING MATRIX:**

>> A=[1 2 3 4]

A =

1 2 3 4 %Define me a matrix A

For going to the second row we will always use semicolen.

>> A=[1 2 3 4;5 6 7 8]

A =

- 1 2 3 4
- 5 6 7 8

If we want to excess the number 5 then we write:

>> A(2,1)

ans =

5

#### ACCESSING ELEMENTS IN MATRIX

If we want to access the number 8 then

>> A(2,4)

ans =

8

### SIZE COMMAND

Size command is used for find row and colum size.eg.

>> size(A)

ans =

2 4

**ROW AND COLUMN VECTORS** 

>> ROWMATRIX=[1 2 3]

ROWMATRIX =

1 2 3

>> columnmatrix=[1;2;3]

columnmatrix =

1 2

-

3

### **COLON OPERATION**

>> %t=intial valve:step size:final valve

>> t=1:2:9

t =

1 3 5 7 9

>> t=1:2:10

t =

1 3 5 7 9

>> t=1:10

| ι = |   |   |   |   |   |   |   |      |
|-----|---|---|---|---|---|---|---|------|
| 1   | 2 | 3 | 4 | 5 | 6 | 7 | 8 | 9 10 |

>> t=9:-2:1

t =

9 7 5 3 1

>> t=4:2:1

#### t =

1×0 empty double row vector

### **BUILT-IN MATRIXES**

#### 1. ZEROS MATRIX:

>> zeros(3)

ans =

0 0 0

0 0 0

0 0 0

>> zeros(2,3)

ans =

0 0 0

0 0 0

#### 2. ONES MATRIX:

STATESTAR VERTER VERTER VERTER VERTER VERTER VERTER VERTER VERTER VERTER VERTER VERTER VERTER VERTER VERTER VER

>> ones(3)

ans =

1 1 1

1 1 1

1 1 1

>> ones(2,3)

ans =

1 1 1

1 1 1

#### 3. EYE MATRIX

Eye matrix is a identity matrix.

>> eye(3)

#### ans =

1 0 0 0 1 0

0 0 1

>> eye(2,3)

ans =

1 0 0

0 1 0

#### END KEYWORD:

Its helpful when we don't know what the last index is.

en heten heten heten heten heten ken heten heten h

```
>> x=1:10
x =
 1 2 3 4 5 6 7 8 9 10
>> x(3:end)
ans =
 3 4 5 6 7 8 9 10
>> x(3:2:end)
ans =
 3 5 7 9
>> b=[1 2 3;4 5 6];
>> b(end,:)
ans =
456
>> b(end,1:2)
ans =
45
>> b(end-1,:)
ans =
 1 2 3
>> b(end,end)
ans =
  6
```

RAREN BERER BERER BERER BERER BERER BERER BERER BERER BERER BERER BERER BERER BERER BERER BERER BERER BERER BE

## LAB NO # 2

## **TO PLOT A CONTINOUS TIME SINOCIDAL SIGNAL IN MATLAB**

#### PROGRAM

- ✤ F=500;
- ✤ T=1/F;
- ✤ A=5;
- ✤ t=0:T/100:5\*T;
- x=A\*sin(2\*pi\*f\*t);
- plot(t,x);
- hold on
- ✤ y=A\*cos(2\*pi\*f\*t);
- plot(t,y);
- xlabel('time');
- ylabel('amplitude');
- title('amplitde vs time');
- legend('sine','cose');
- grid on

### **GRAPH**:

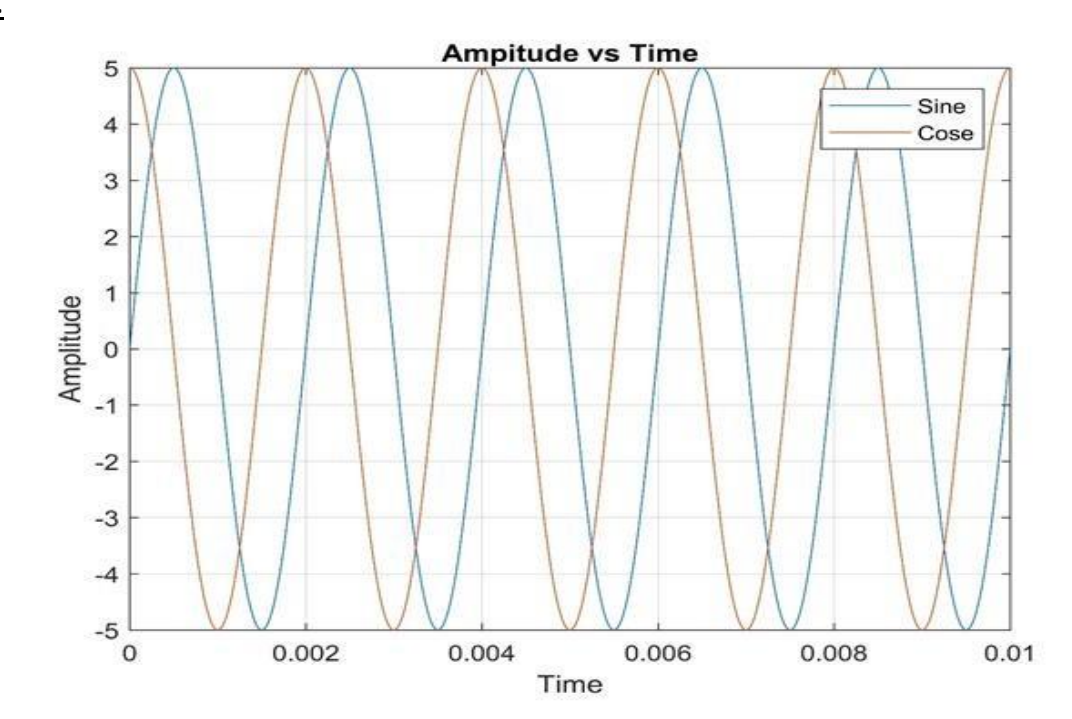

### HOME TASK

### Sin(2\*t) & sin(3\*t) for t=[-5:0.01:5]

- ✤ t=[-5:0.0.1;5];
- ✤ x=sin(2\*t);
- ✤ y=sin(3\*t);
- plot(t,x,t,y);
- xlabel('time');
- ylabel('amplitude');
- title('home work');
- legend('sine2t curve & sine3t curve').

These graphs have difference in frequency.

Sin2t has low frequency and high wavelength as compared to sin3t which ash high frequency and low wavelength in comparison.

### <u>GRAPH</u>

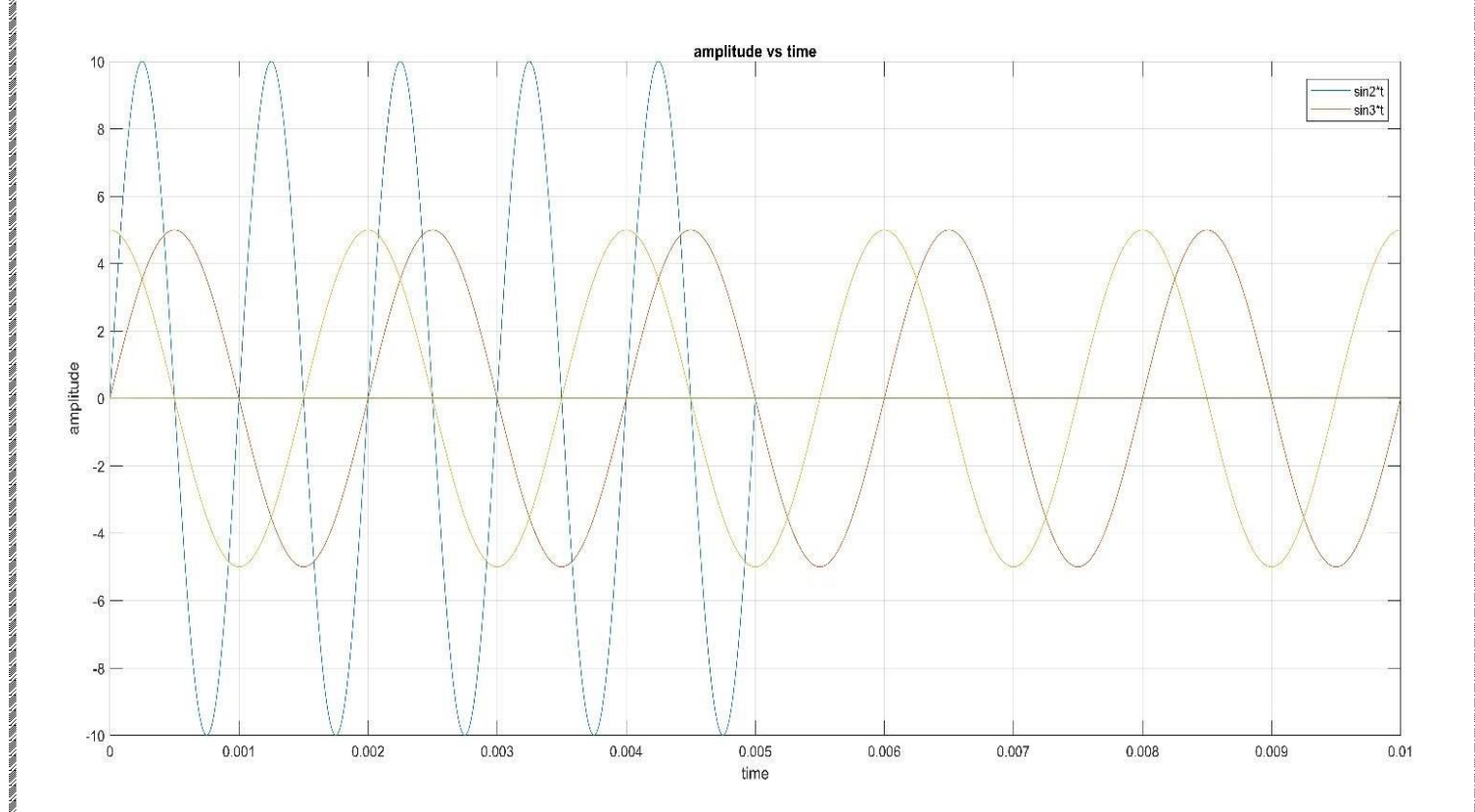

## <u>LAB NO # 3</u>

## TITLE: TO PLOT AN OSCILLATORY SIGNAL IN MATLAB

#### **PROGRAM:**

- ✤ f=50;
- ✤ T=1/f;
- ✤ c=2;
- ✤ t=0:T/20:40\*T;
- ✤ a=2;
- x1=sin(2\*pi\*f\*t);
- ✤ x2=c\*exp(a\*t);
- ✤ x3=x1.\*x2;
- subplot(3,3,1);
- plot(t,x1);
- subplot(3,3,2);
- plot(t,x2);
- subplot(3,3,3);
- plot(t,x3);
- title('IO');
- ✤ a=0;
- y1=sin(2\*pi\*f\*t);
- y2=c\*exp(a\*t);
- ✤ y3=y1.\*y2;
- subplot(3,3,4);
- ✤ plot(t,y1);
- subplot(3,3,5);
- ✤ plot(t,y2);
- subplot(3,3,6);
- plot(t,y3);
- title('so');
- ✤ a=-2;
- z1=sin(2\*pi\*f\*t);
- ✤ z2=c\*exp(a\*t);
- ✤ z3=z1.\*z2;
- subplot(3,3,7);
- plot(t,z1);
- subplot(3,3,8);
- plot(t,z2);
- subplot(3,3,9);
- plot(t,z3);
- title('do');

<u>GRAPH:</u>

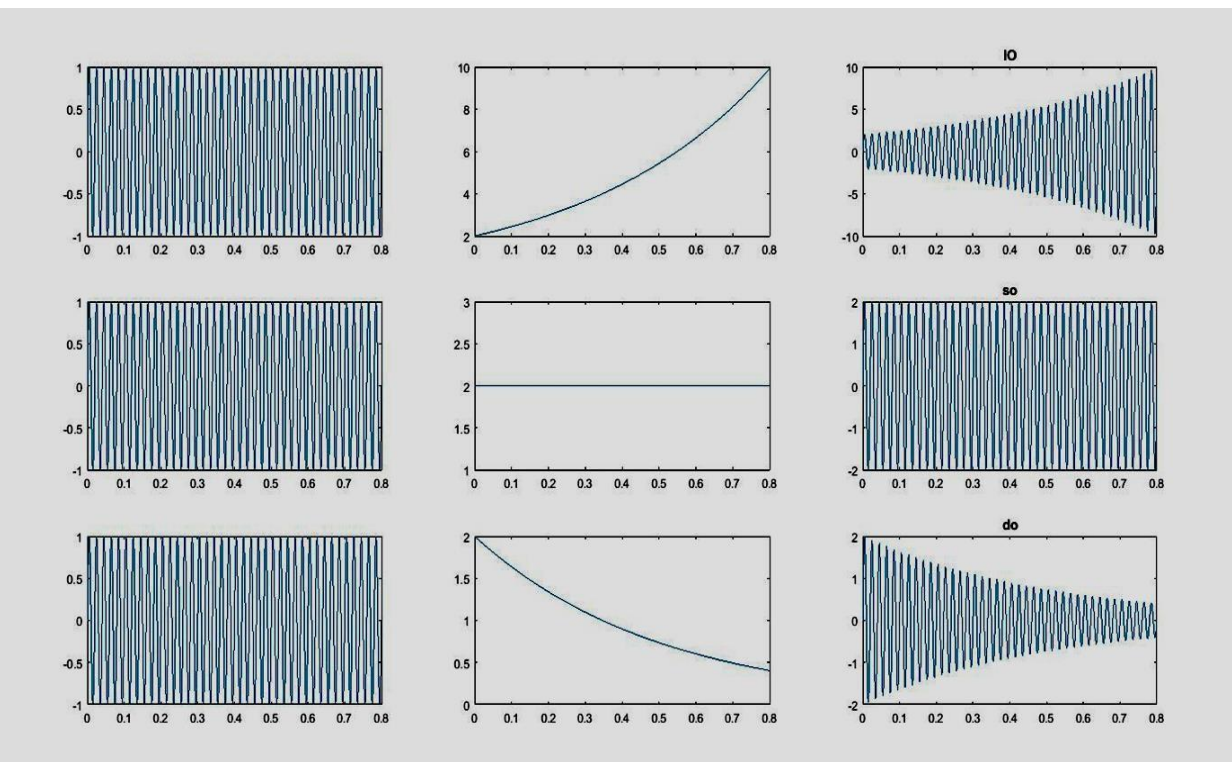

## LAB NO # 4

## **TO PLOT DISCRETE TIME SIGNALS IN MATLAB**

### PROGRAM:

- n = -2:12; % define n values in a vector
- x1 = sin(4\*n); % define x1[n]=sin(4\*n)
- x2 = sin(4\*pi\*n/5); % define x2[n]=sin(4\*pi\*n/5)
- subplot(2,1,1) % plot and label first signal
- stem(n,x1)
- ✤ grid
- xlabel('n')
- ✤ ylabel('x[n]=sin(4\*n)')
- title(' Aperiodic Discrete-Time Signal')
- subplot(2,1,2) % plot and label second signal
- stem(n,x2)
- ✤ grid
- xlabel('n')
- ylabel('x[n]=sin(4\*pi\*n/5)')
- title(' Periodic Discrete-Time Signal')

### RESULT:

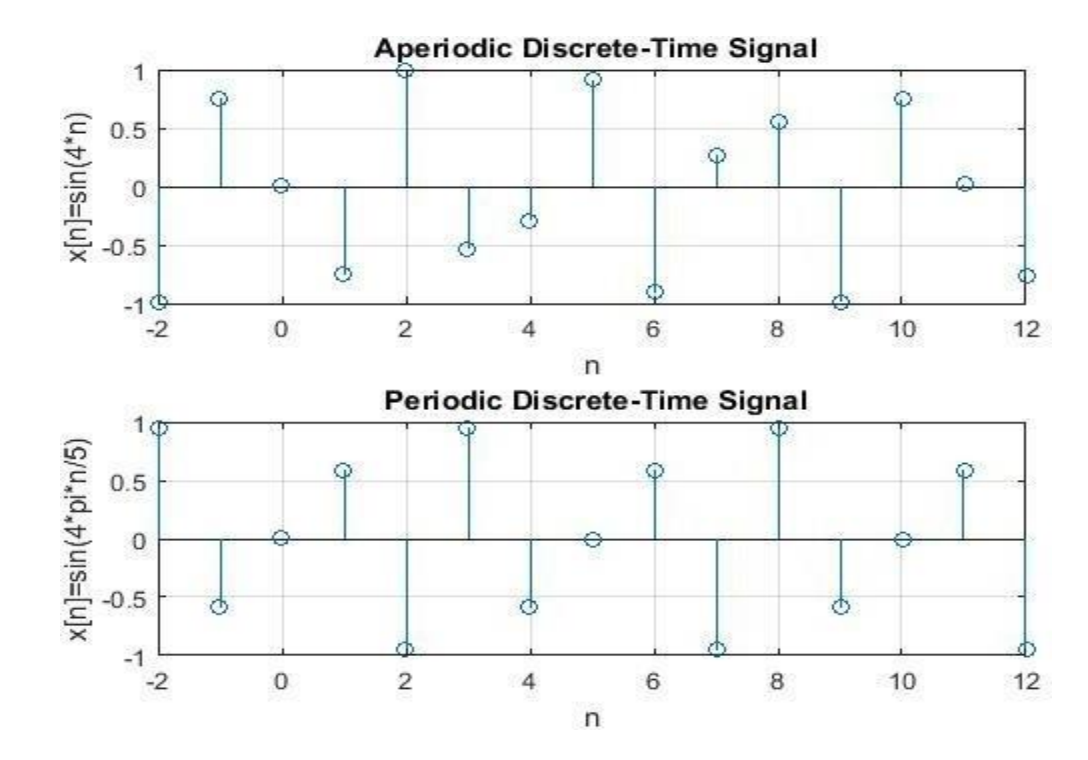

## <u>LAB NO # 5</u>

## **TO PLOT A PIECEWISE SIGNAL IN MATLAB**

### PROGRAM:

### **GRAPH**:

- ✤ t0=-5:0.01:-3;
- x0=zeros(size(t0));
- ✤ t1=-3:0.01:-2;
- ✤ x1=-t1-3;
- ✤ t2=-2:0.01:-1;
- x2=ones(size(t2));
- ✤ t3=-1:0.01:0;
- x3=2\*ones(size(t3));
- ✤ t4=0:0.01:1;
- x4=ones(size(t4));
- ✤ t5=1:0.01:2;
- ✤ x5=-t5+2;
- ✤ t6=2:0.01:5;
- x6=zeros(size(t6));
- x=[x0 x1 x2 x3 x4 x5 x6]
- t=[t0 t1 t2 t3 t4 t5 t6]
- plot(t,x,'linewidth',2)
- xlabel('Time')
- vlabel('amplitude')
- title('PIECEWISE SIGNAL')
- ✤ axis([-5 5 -1.5 2.5])
- ✤ grid on

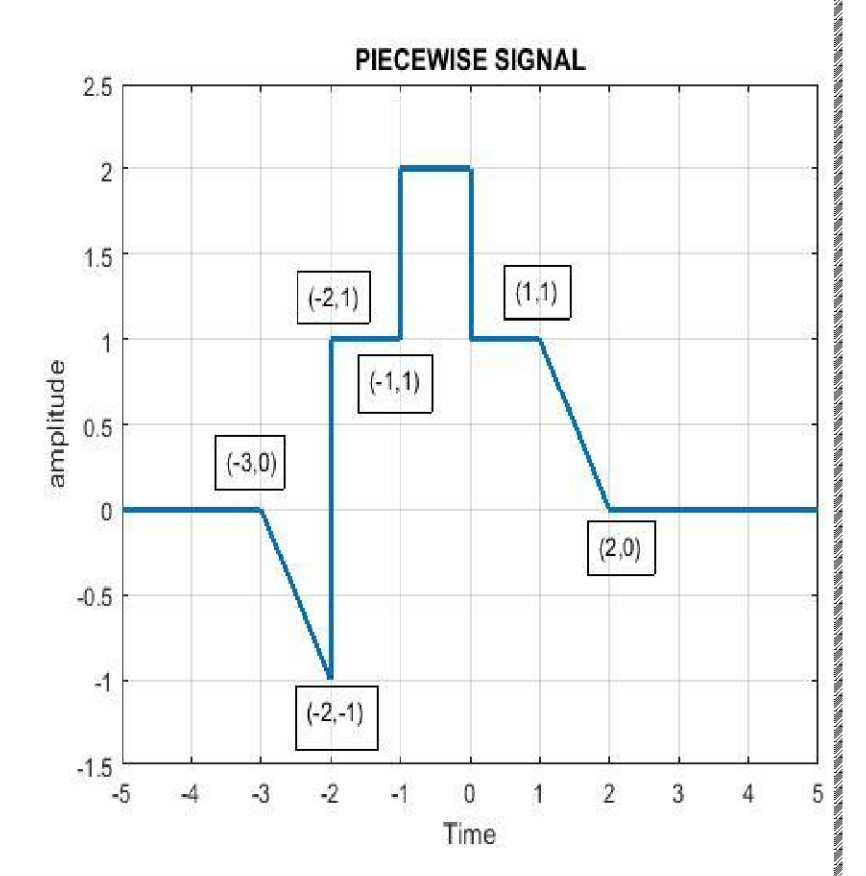

## LAB NO # 6

## TO STUDY AND PLOT TIME TRANSFORMATION OF SIGNAL IN

## **MATLAB**

### **TIME TRANSFORMATION:-**

- Time Shift
- Time Scaling
- Time Reversal

### **1.TIME SHIFT:**

### a) **DISCRETE TIME SHIFT**:

### PROGRAM:

- ✤ t=[1234567];
- ✤ x=[0 1 2 3 2 1 0];
- ✤ subplot(1,3,1)
- stem(t,x) %plotting the original signal
- xlabel( 'time' )
- ylabel( 'amplitude')
- grid on
- ✤ a=t+3; % delay the signal
- subplot(1,3,2)
- stem(a,x) %plotting delay signal
- xlabel( 'time' )
- vlabel( 'amplitude' )
- grid on
- b=t-3; % advance the signal
- subplot(1,3,3)
- stem(b,x) %plotting advanced signal
- ✤ xlabel('time')
- vlabel('amplitude')
- grid on

**RESULT:** 

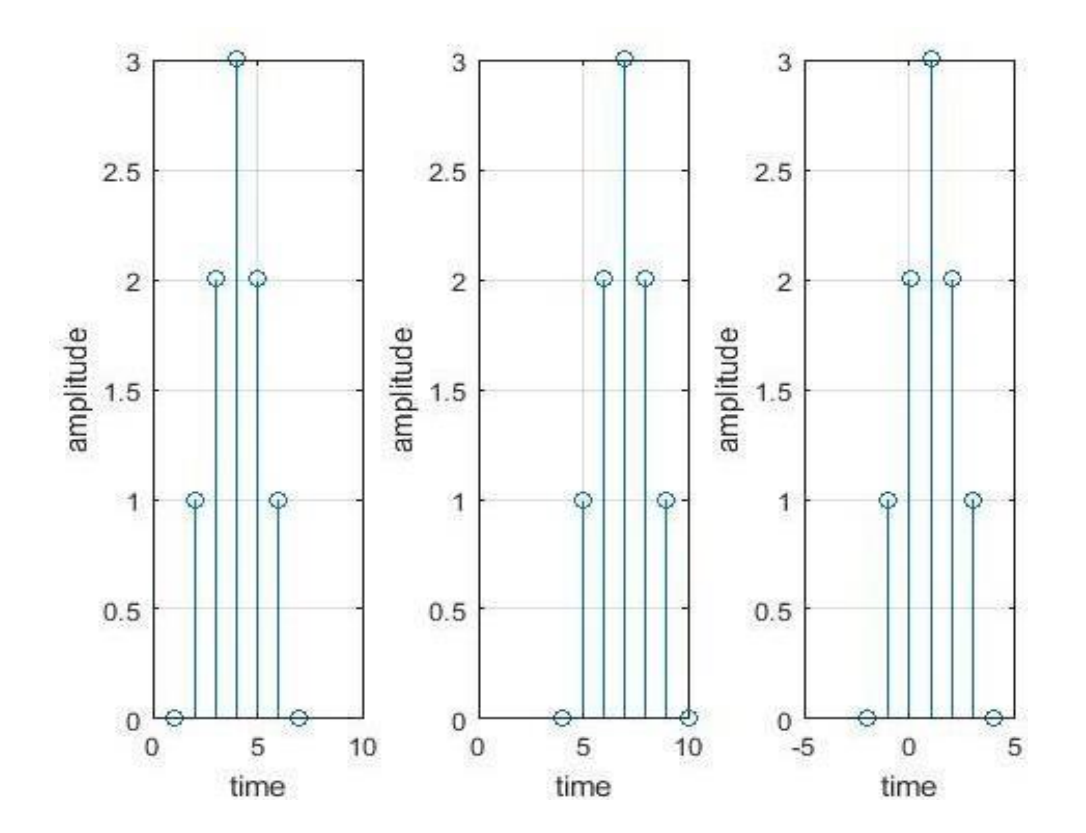

## b). CONTINUOUS TIME SHIFT:

### PROGRAM:

- ✤ t=0:0.01:3\*pi;
- y=sin(t);%orignal signal
- subplot(3,1,1)
- plot(t,y)
- title('original signal')
- ✤ y1=sin(t+1) %advanced signal
- ✤ subplot(3,1,2)
- ✤ plot(t,y1)
- title('advanced signal')
- y2=sin(t-1)%delayed signal
- subplot(3,1,3)
- plot(t,y2)
- title('delayed signal')

## RESULT:

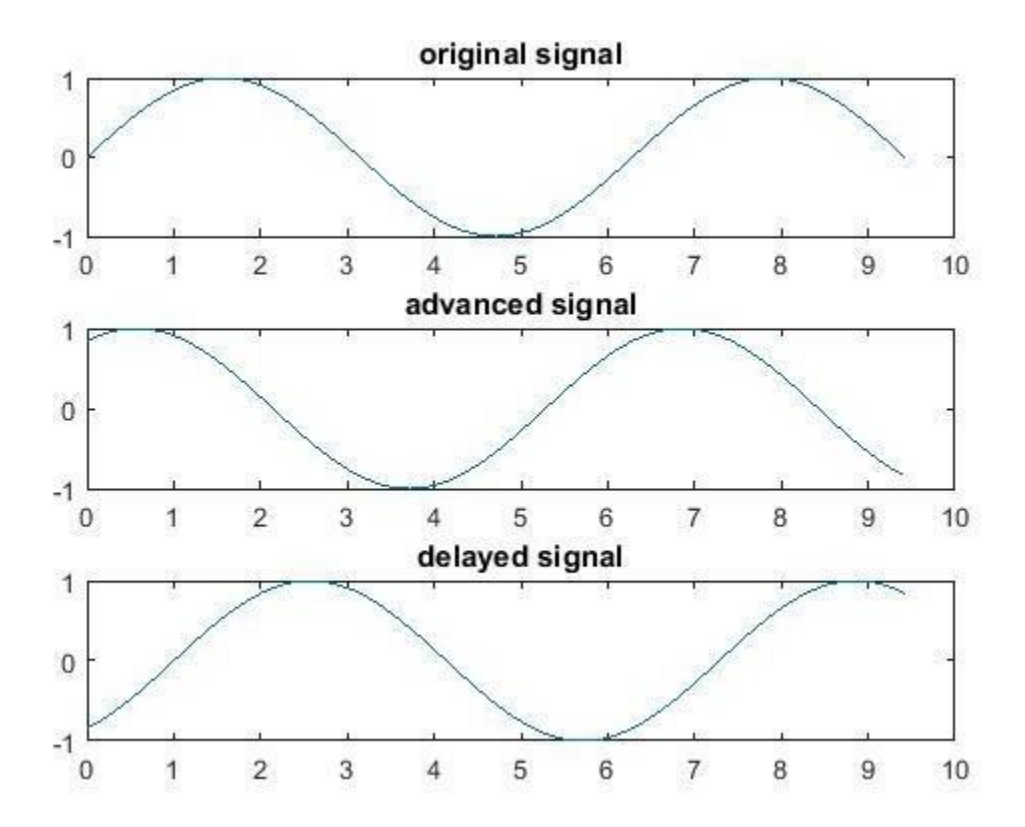

### 2.TIME SCALING:

#### PROGRAM:

- ✤ t=0:0.1:3\*pi;
- ✤ X=sin(t)
- subplot(3,1,1)
- plot(t,X)
- title('original signal')
- ✤ Y=sin(2\*t) %compressed signal
- subplot(3,1,2)
- plot(t,Y)
- title('Compressed signal')
- Z=sin(t/2) %expanded signal
- subplot(3,1,3)
- plot(t,Z)
- title('expanded signal')

RESULT:

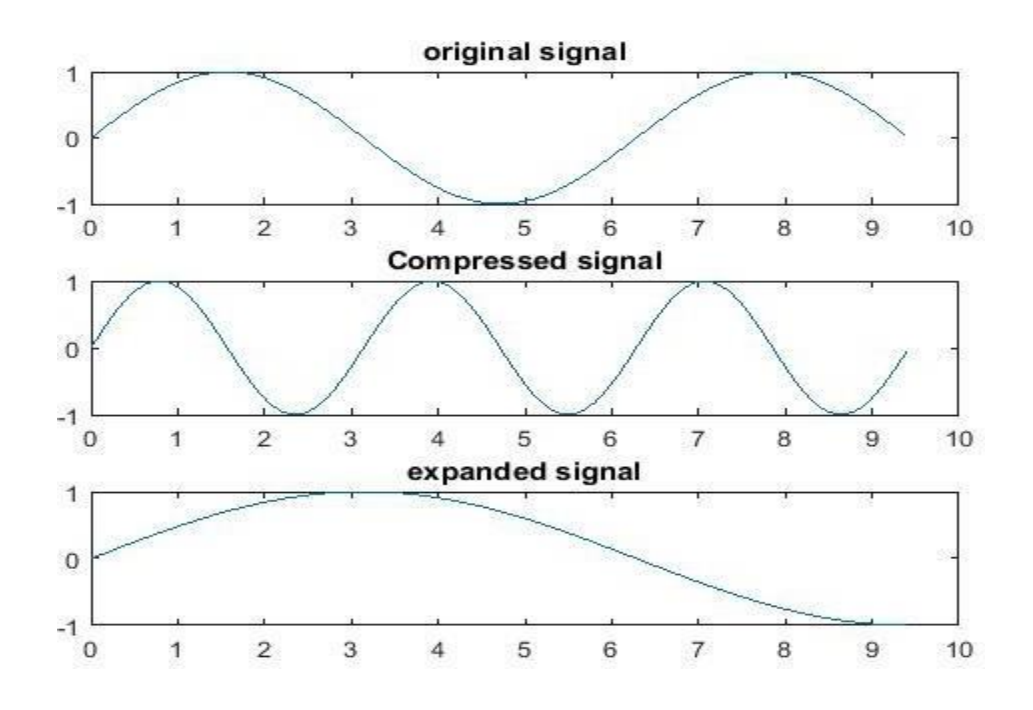

## **<u>3.TIME REVESAL:</u>**

#### PROGRAM:

- ✤ t= 0:0.1:3\*pi;
- ✤ y=sin(t)
- subplot(2,1,1)
- plot(t,y)
- title('original signal')
- ✤ y1=sin(-t)
- subplot(2,1,2)
- plot(t,y1)
- title('inverted')

### **RESULT:**

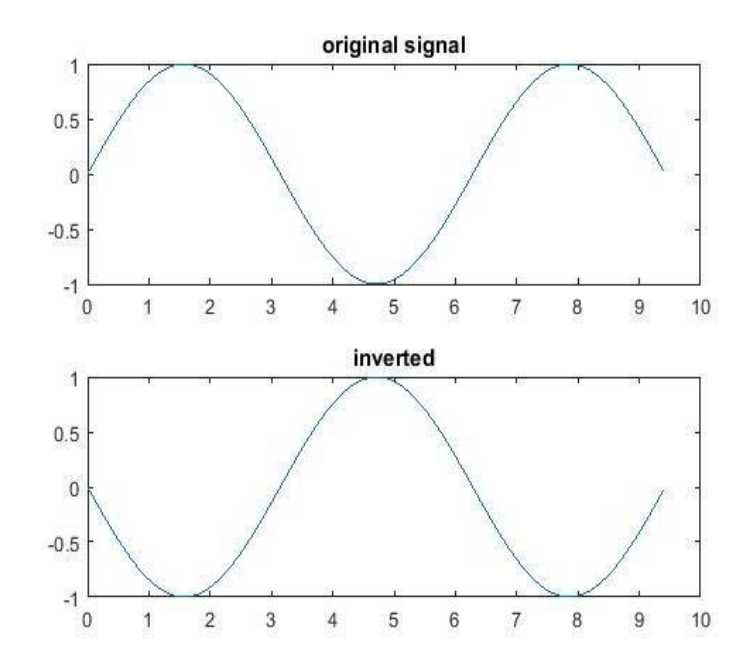

## LAB # 7(A)

## **CONTINUOUS TIME CONVOLUTION IN MATLAB**

### PROGRAM:

- ✤ x=[102];
- ✤ h=[1-1];
- ✤ y=conv(x,h)
- subplot(3,1,1)
- plot(x)
- title('input signal')
- subplot(3,1,2)
- plot(h)
- title('impulse response')
- subplot(3,1,3)
- plot(y)
- title('output signal')

### **RESULT**

#### y =

1 -1 2 -2

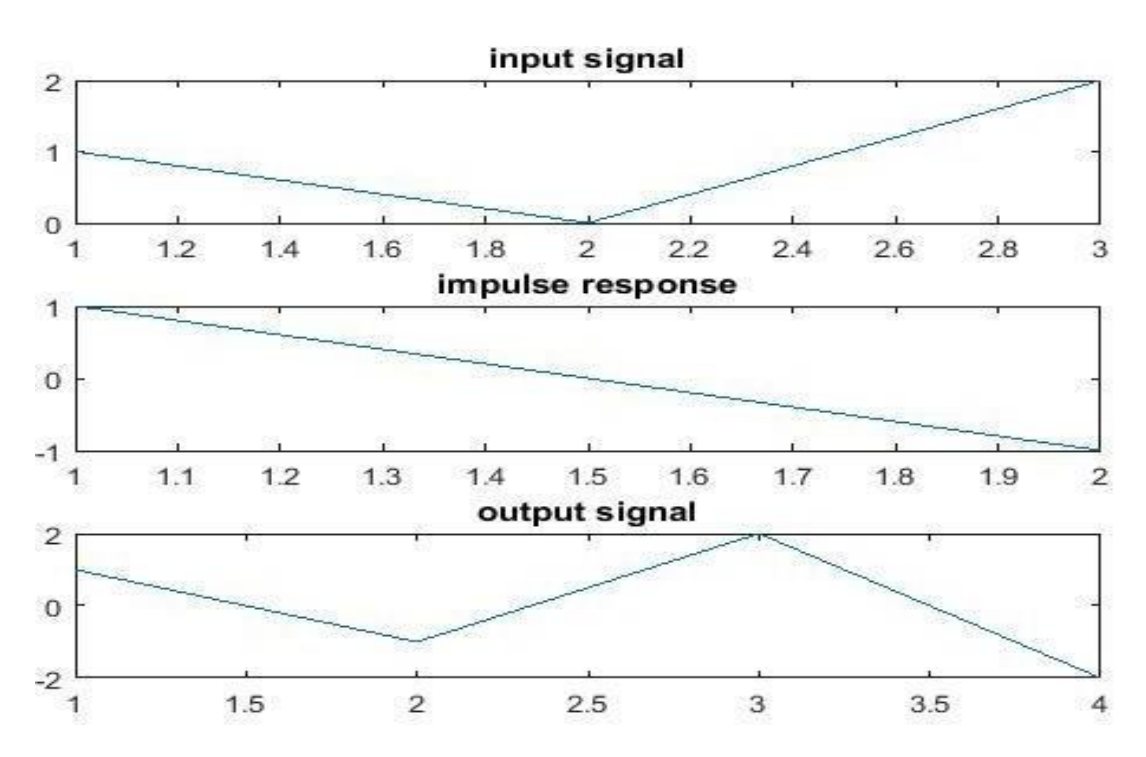

## LAB # 7(B)

## **TITLE: DISCRETE TIME CONVOLUTION IN MATLAB**

### PROGRAM:

- ✤ x=[102];
- ✤ h=[1 -1];
- ✤ y=conv(x,h)
- subplot(3,1,1)
- stem(x)
- title('input signal')
- subplot(3,1,2)
- stem(h)
- title('impulse response')
- subplot(3,1,3)
- stem(Y)
- title('output signal')

#### **RESULT:**

#### y =

1 -1 2 -2

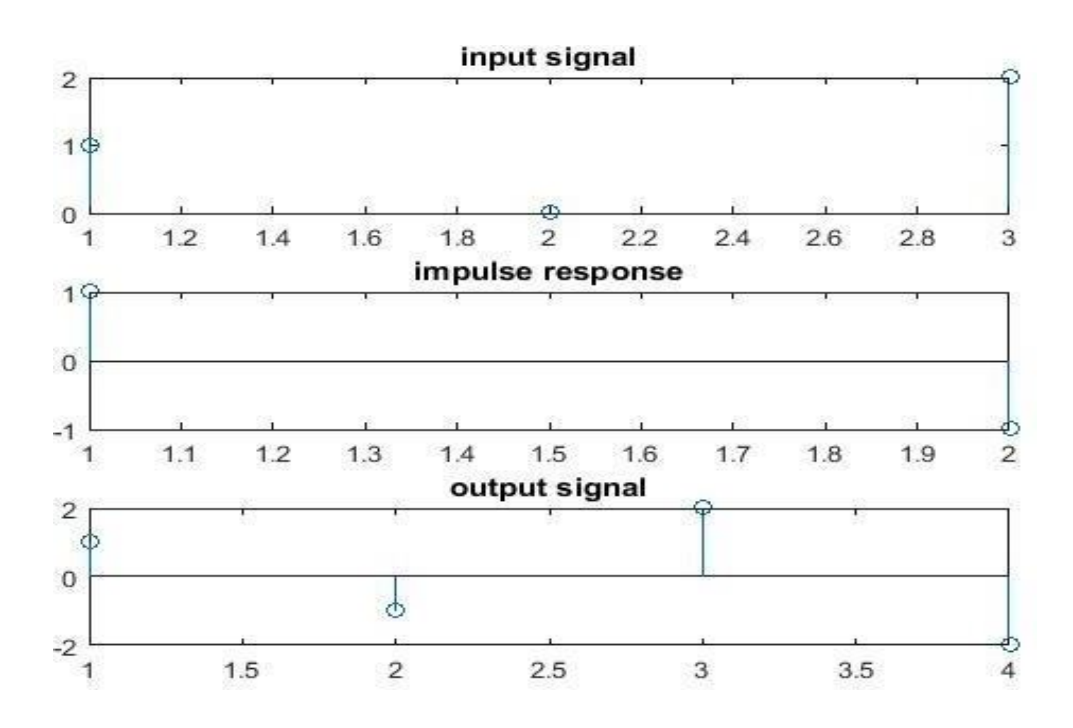

## <u>LAB # 8</u>

## TO SOLVE DIFFERENTIAL EQUATIONS IN MATLAB

### PROGRAM:

- syms x(t)
- ✤ ode=diff(x,t,2)==30
- xsol=dsolve(ode)

#### **RESULT:**

✤ ode(t) =

diff(x(t), t, t) == 30

✤ xsol =

C2 + t\*(C1 + 15\*t)

### • PUT INTIAL VALVE IN THIS DIFFERENTIAL EQUATIONS

#### **PROGRAM:**

- syms x(t)
- xprime=diff(x);
- ode=diff(x,t,2)==30;
- ✤ cond1=x(0)==0;
- cond2=xprime(0)==1;
- conds=[cond1 cond2];
- xsol=dsolve(ode,conds)

#### **RESULT:**

✤ xsol =

✤ t\*(15\*t+1

## <u>LAB # 9</u>

## IMPLEMENTATION OF LAPLACE TRANSFORM IMPLEMENTATION OF Z TRANSFORM.

### LAPLACE TRANSFOM IN MATLAB:-

#### PROGRAM:

- syms imp stp rmp x y t ex
- imp=dirac(t)
- stp=heaviside(t)
- ✤ rmp=t
- parb=t^2
- ✤ x=sin(2\*t)
- ✤ y=cos(2\*t)
- ✤ ex=exp(-3\*t)
- fprintf('the laplace transform of unit impulse signal is\n')
- laplace(imp)
- fprintf('the laplace transform of unit step signal is\n')
- laplace(stp)
- fprintf('the laplace transform of ramp signal is\n')
- laplace(rmp)
- fprintf('the laplace transform of parabolic signal is\n')
- laplace(parb)
- laplace(x)
- laplace(y)
- laplace(ex)

### **RESULT:**

- imp =dirac(t)
- stp =heaviside(t)
- rmp =t
- parb =t^2
- ✤ x =sin(2\*t)
- ✤ y =cos(2\*t)

✤ ex =exp(-3\*t)

the laplace transform of unit impulse signal is

ans =1

- the laplace transform of unit step signal is
- ✤ ans =1/s
- the laplace transform of ramp signal is

ans = $1/s^2$ 

the laplace transform of parabolic signal is

ans 
$$=2/s^3$$

- ans =s/(s^2 + 4)
- ans =1/(s + 3)

### **TO SOLVE Z TRANSFORM IN MATLAB**

tere belever belever belever belever belever belever belever belever belever belever belever belever belever b

#### **PROGRAM:**

- syms n w
- fprintf('the z transfom of unit impulse signal is\n')
- a=ztrans(kroneckerDelta(n))
- fprintf('the z transfom of shifted impulse signal is\n')
- b=ztrans(kroneckerDelta(n-1))
- fprintf('the z transfom of unit step signal is\n')
- c=ztrans(heaviside(n))
- fprintf('the z transfom of cosine signal is\n')
- d=ztrans(cos(w\*n))
- fprintf('the z transfom of sine signal is\n')
- e=ztrans(sin(w\*n))
- f=ztrans(n)
- g=ztrans(n^2)
- h=ztrans((2^n)\*heaviside(n))

the z transfom of unit impulse signal is
 a =

TRACTER ER BERTER BERTER BERTER BERTER BERTER BERTER BERTER BERTER BERTER BERTER BERTER BERTER BERTER BERTER BE

- 1
- the z transfom of shifted impulse signal is
   b =
  - 1/z
- the z transfom of unit step signal is
   c =

$$1/(z - 1) + 1/2$$

the z transfom of cosine signal is

 d =
 (z\*(z - cos(w)))/(z^2 - 2\*cos(w)\*z + 1))

 the z transfom of sine signal is

 e =

✤ f =

� g =

✤ h =

## <u>LAB # 10 (A)</u>

EN KERRICHER KERRICHER KERRICHER KERRICHER KERRICHER KERRICHER KERRICHER KERRICHER KERRICHER KERRICHER KERRICHE

## **TO STUDY TRANSFER FUNCTION USING MATLAB**

#### **CONTINUOUS-TIME TRANSFER FUNCTION.**

## PROGRAM:

- ✤ num=[100]
- ✤ den=[156]
- h=tf(num,den)

### **RESULT:**

✤ num = 10 0

🛠 den =

156

✤ h =

10 s -----s^2 + 5 s + 6

Continuous-time transfer function.

## LAB # 10(B)

## TO FIND TRANSFER FUNCTION FROM ZEROS AND POLES IN MATLAB

### PROGRAM:

- z=input('enter zeros')
- p=input('enter poles')
- k=input('enter gain')
- [num,den]=zp2tf(z,p,k)
- tf(num,den)

### **RESULT:**

enter zeros0

◆ z =

- 0
- enter poles[-2 -3]
- ✤ p =
- -2 -3 • enter gain10
- ✤ k =
- 10
- ✤ num =

0 10 0

✤ den =

1 5 6 ♦ ans =

> 10 s ----s^2 + 5 s + 6

Continuous-time transfer function.

## LAB # 10(C)

## FIND POLES-ZEROS FROM TRANSFER FUNCTION IN MATLAB

### PROGRAM:

- ✤ num=[100]
- ✤ den=[156]
- [z p k]=tf2zp(num,den)

### **RESULT:**

✤ num =

10 0

✤ den =

1 5 6

-2.0000

10

## ❖ z =

0

✤ p = -3.0000

✤ k =

## LAB # 10(D)

## TITLE: TO FIND STEP RESPONSE AND IMPULSE RESPONSE OF A SYSTEM IN MATLAB

#### **PROGRAM:**

- syms s c
- ✤ c=(2\*s+2)/(s^3+11\*s^2+30\*s)
- ilaplace(c)

### **RESULT:**

� с =

(2\*s + 2)/(s^3 + 11\*s^2 + 30\*s)

✤ ans =

(8\*exp(-5\*t))/5 - (5\*exp(-6\*t))/3 + 1/15

### LAB # 11

### **INTRODUCTION TO SIMULINK**

### SIMULINK:

MATLAB and simulink are two very different pieces of software with radically different approaches to modeling of signals and systems. MATLAB is an imperative programming language, whereas simulink is a block diagram language. Simulink is used for a variety of purposes, but mainly for the simulation of real time systems. The function of simulink is very similar to that of electronic work bench or circuit designer.

#### **USING SIMULINK:**

To create a simulation in simulink, a new file is created first. In this file, objects from the simulink library browser are inserted. If we are not sure in which tool box the object would lie, we can use the search command.

| 🐱 untitled * |                   |                 |           |        |      |       |                                            |      |  |      |      |     |   |       |   |   |   |     |
|--------------|-------------------|-----------------|-----------|--------|------|-------|--------------------------------------------|------|--|------|------|-----|---|-------|---|---|---|-----|
| File E       | dit y             | View            | Sim       | nulati | on F | ormat | Tools                                      | Help |  |      |      |     |   |       |   |   |   |     |
| DI           | 产 I               | <b>.</b>        | 5         | Ж      | Ē    | C     | റ ല                                        |      |  | 10.0 | Norm | nal | - | 🛱 i   |   | 8 | ٢ | 5   |
| т            | }∠<br>Va<br>ransp | riabli<br>ort D | e<br>elay |        |      | >     | <u>(s-1)</u><br><u>s(s+1)</u><br>(ero-Polo |      |  |      |      | r   |   |       |   |   |   |     |
| Ready        |                   |                 |           |        |      |       | 100%                                       |      |  |      |      |     |   | ode45 | 5 |   |   | 11. |

Figure 2: Simulation files in Simulink

## **FIND SIMPLE MODEL IN SIMULINK**

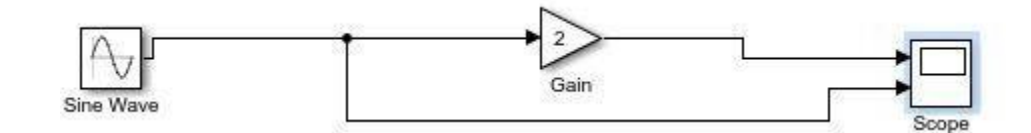

## **RESULT:**

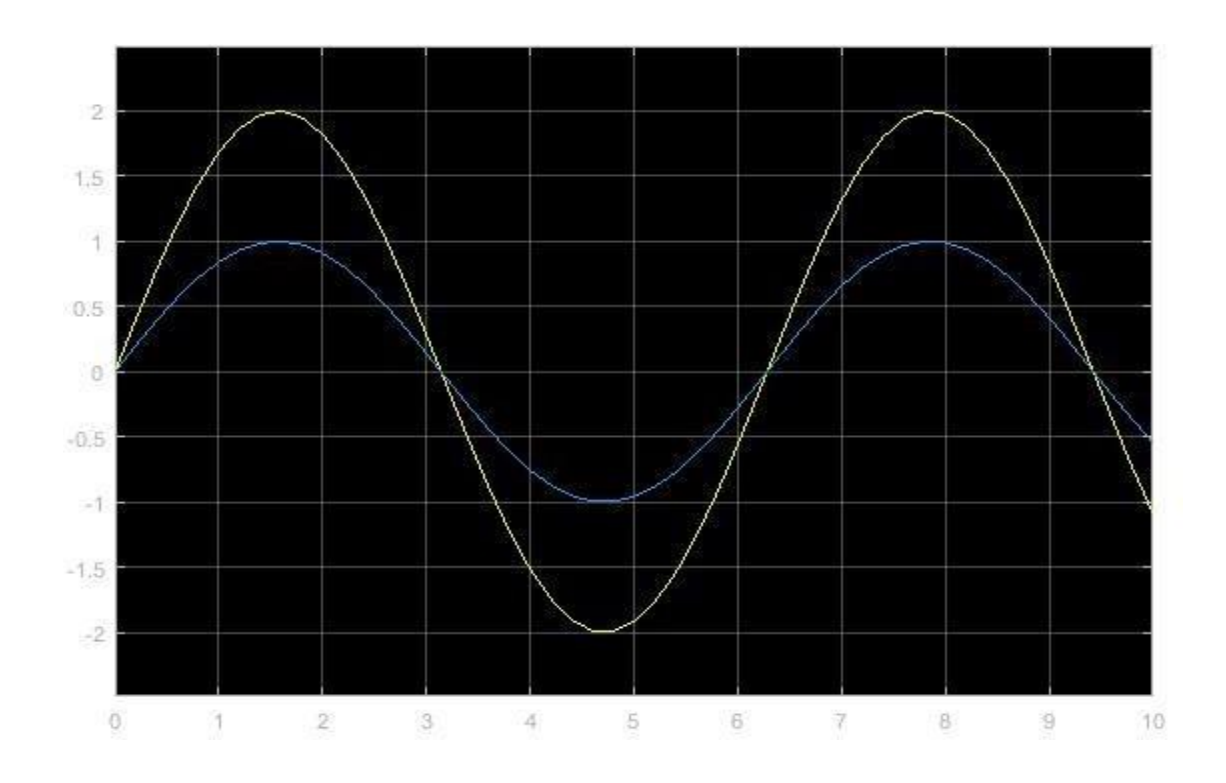

## <u>LAB # 12</u>

### **TITLE: TO SOLVE DIFFERENTIAL EQUATION IN SIMULINK**

FOR EXAMPLE

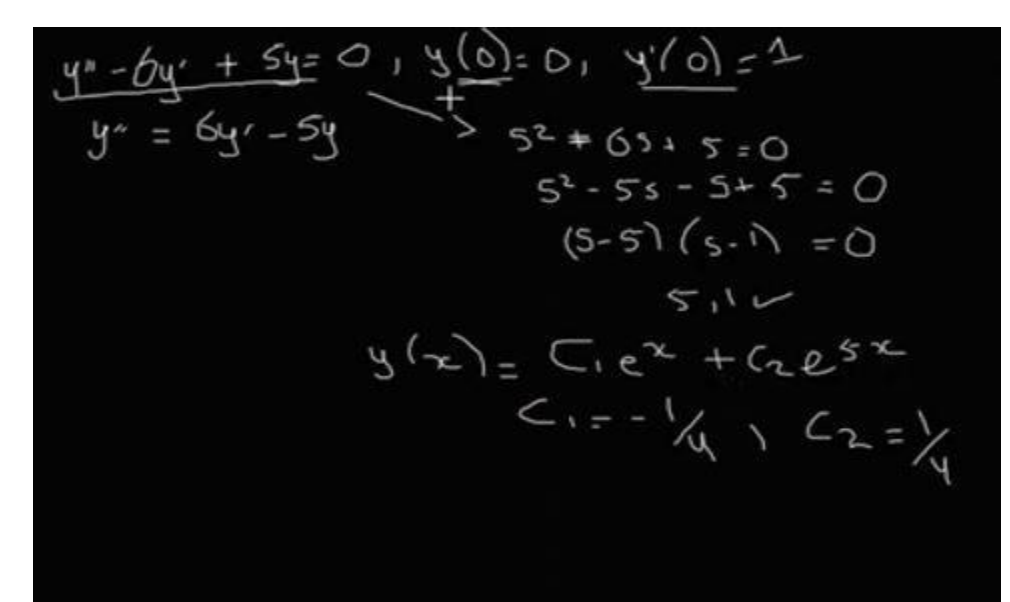

**SIMUKINK DIAGRAM** 

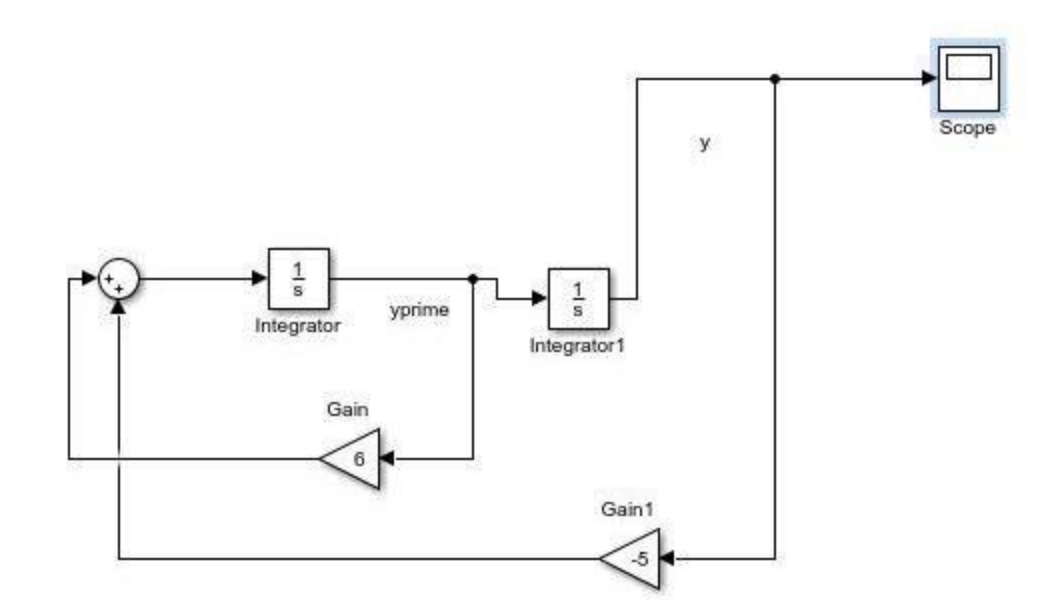

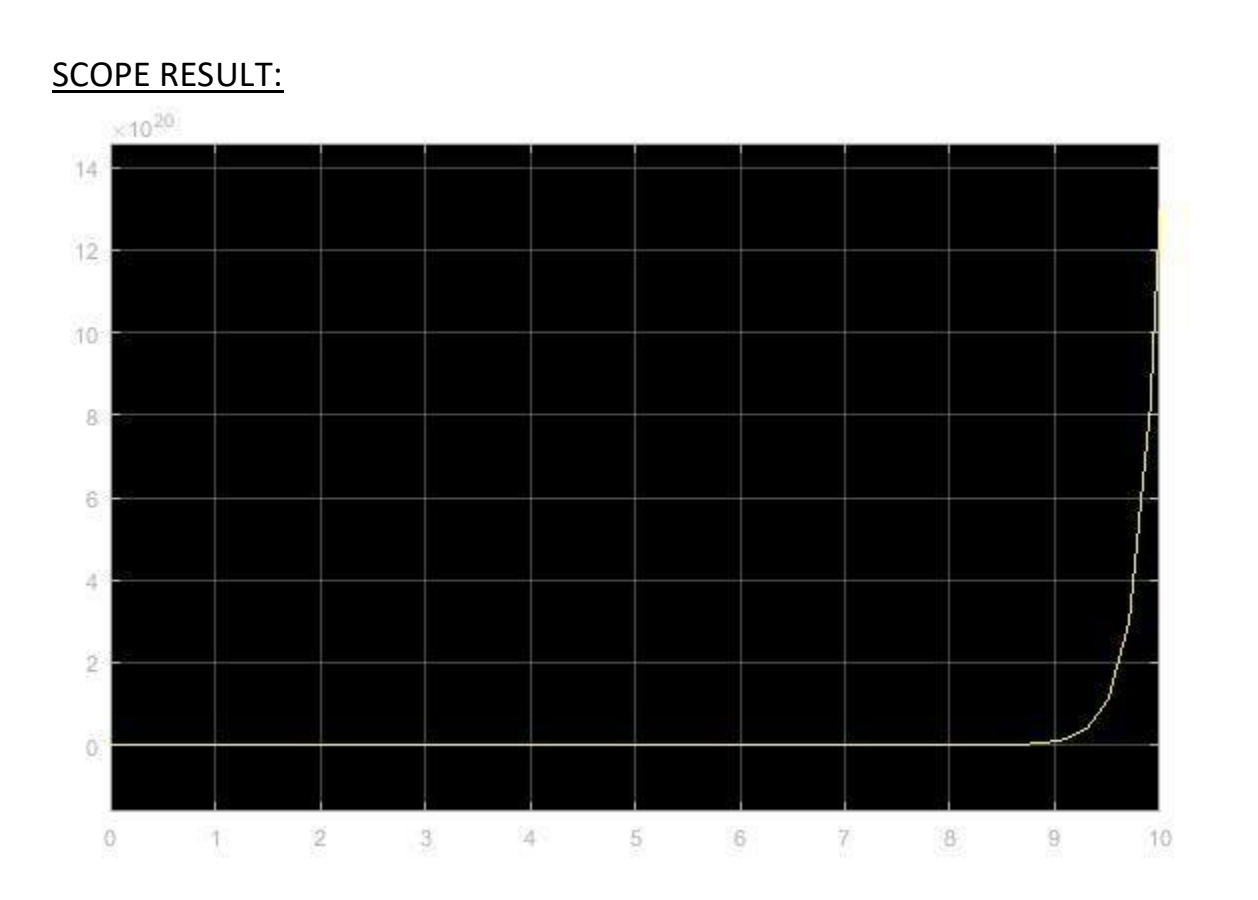

### PROGRAM IN MATLAB:

- ✤ t=0:0.1:10
- x=-0.25\*exp(t)+0.25\*exp(5\*t)
- plot(t,x)

## **RESULTANT GRAPH:**

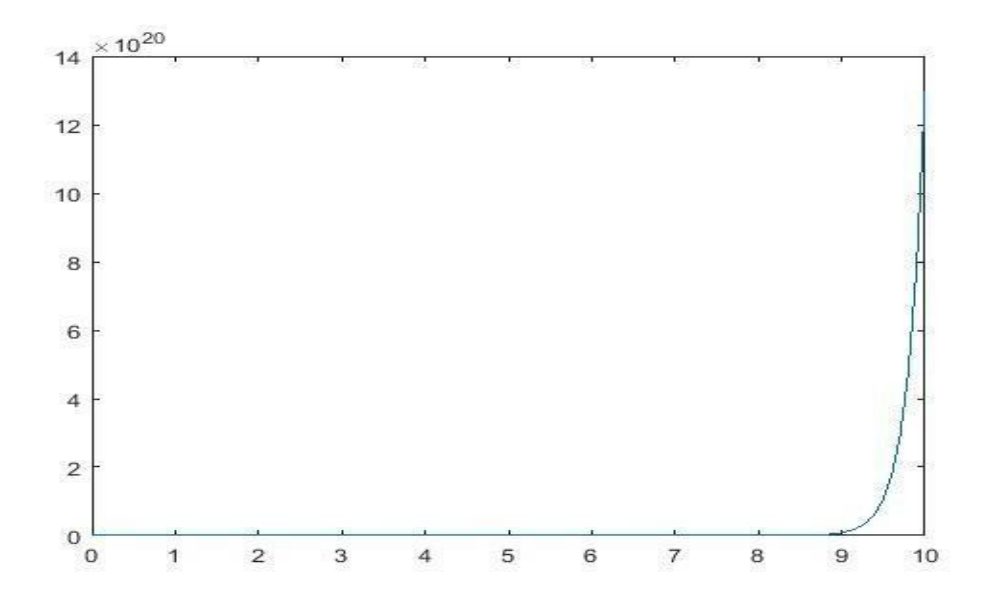

## <u>LAB # 13</u>

## TO FIND STEP RESPONSE AND IMPULSE RESPONSE OF TRANSFER FUNCTION USING SIMULINK

### **STEP RESPONSE IN SIMULINK:**

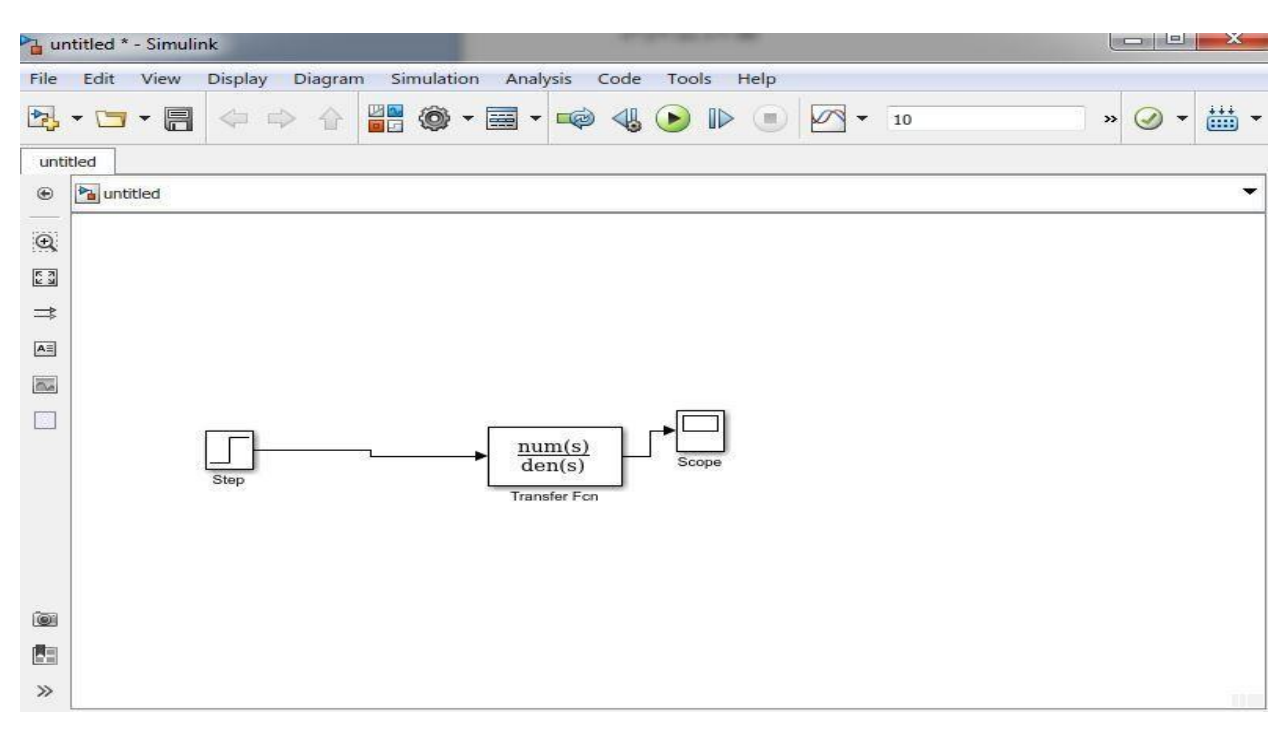

### **RESULTANT GRAPH:**

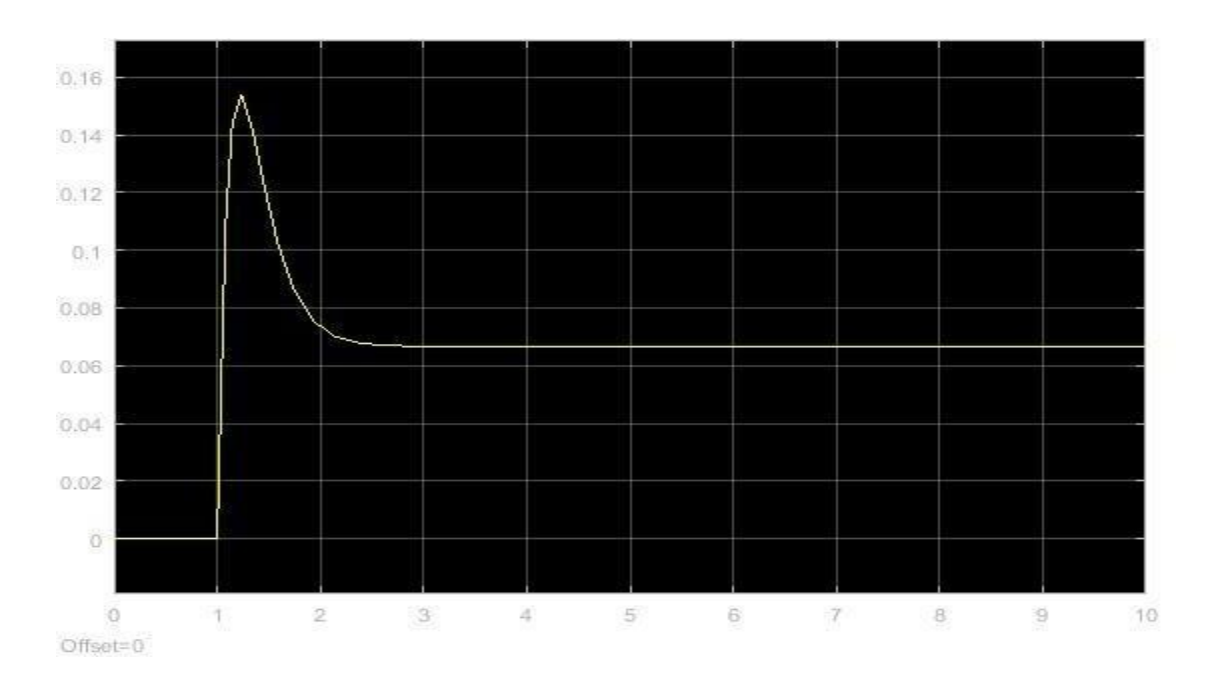

REDEREN KARTEREN KERTEREN KERTEREN KERTEREN KERTEREN KERTEREN KERTEREN KERTEREN KERTEREN KERTEREN KERTEREN KER

### **FIND IN MATLAB**

### PROGRAM:

- ✤ num=[2 2]
- ✤ den=[1 11 30]
- ✤ c=tf(num,den)
- step(c)

### **RESULT:**

✤ num =

22

✤ den =

1 11 30

★ c =

2 s + 2 ----s^2 + 11 s + 30

Continuous-time transfer function.

<u>GRAPH</u>

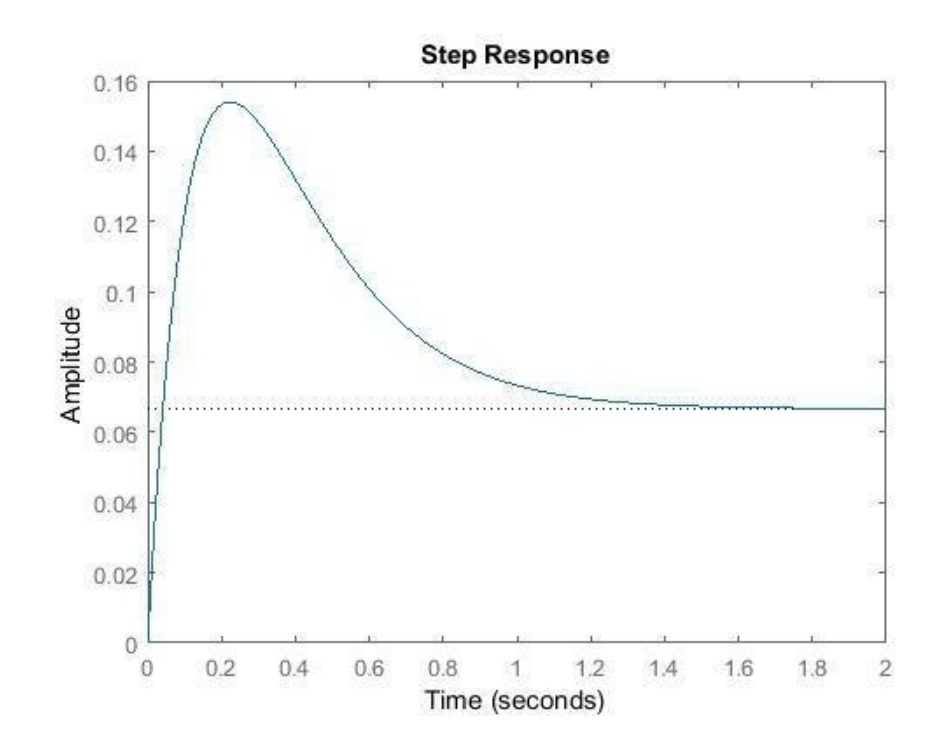

## **IMPULSE PRESONSE**

### **IN SIMULINK:**

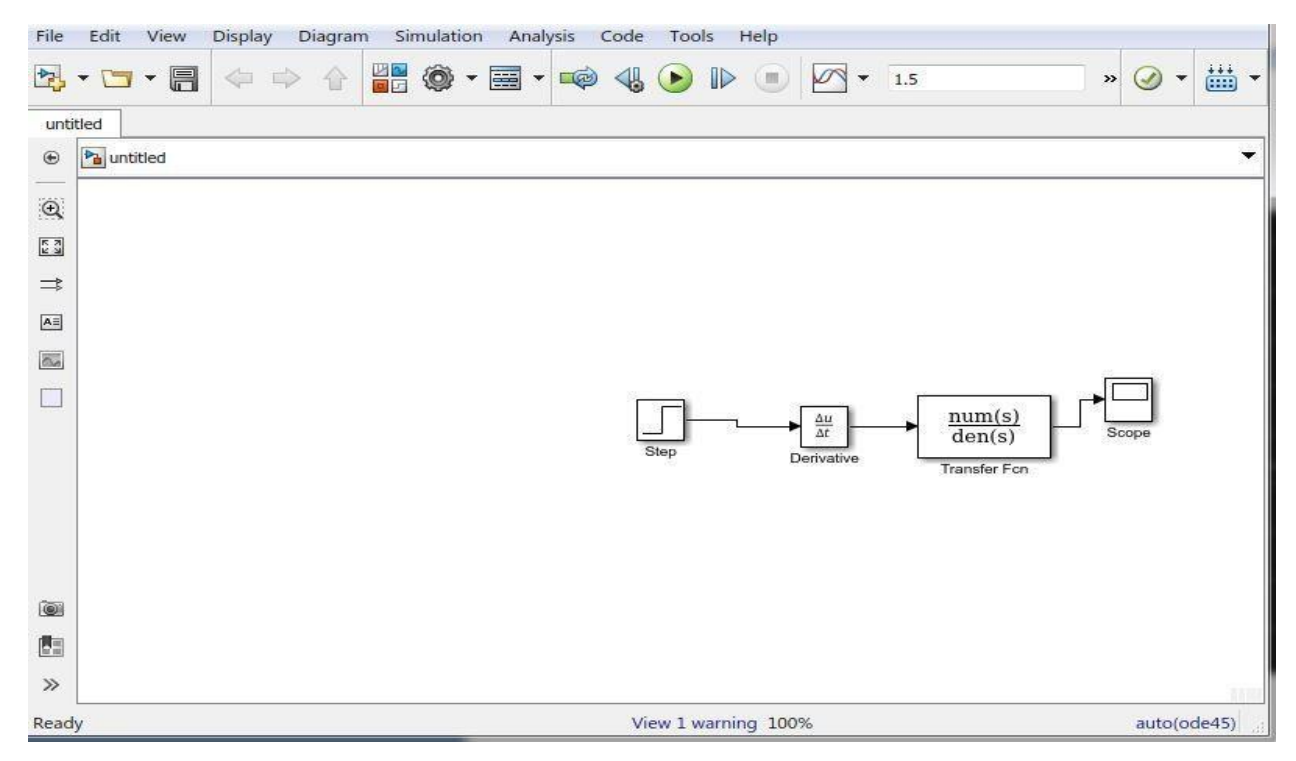

## GRAPH:

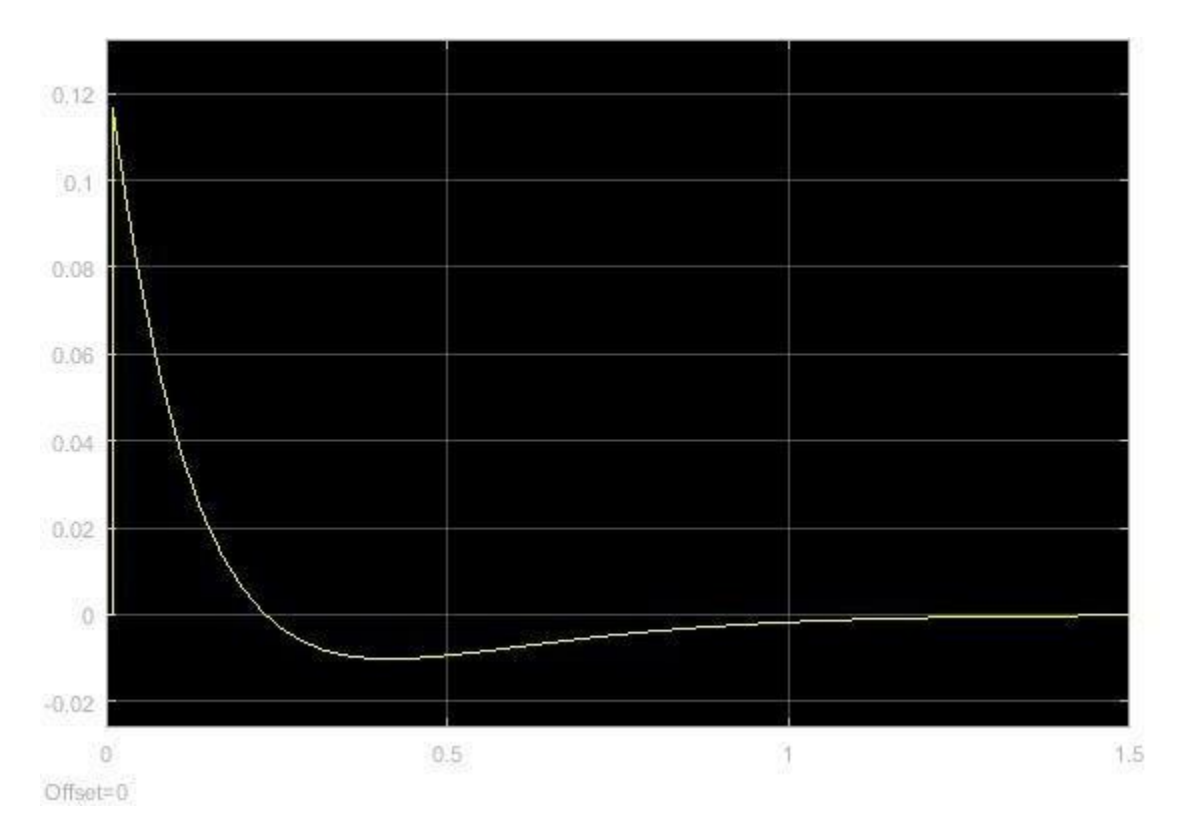

r het ste het ste het ste het het het ste het ste het ste het ste het ste het ste het ste het ste het ste het s

## **IMPULSE RESPONSE IN MATLAB**

### PROGRAM:

- ✤ num=[2 2]
- ✤ den=[1 11 30]
- c=tf(num,den)
- impulse(c)

### **RESULT:**

- ✤ num =
- ❖ den =

1 11 30

2 2

#### ★ c =

2 s + 2 ----s^2 + 11 s + 30

Continuous-time transfer function.

## **GRAPH**:

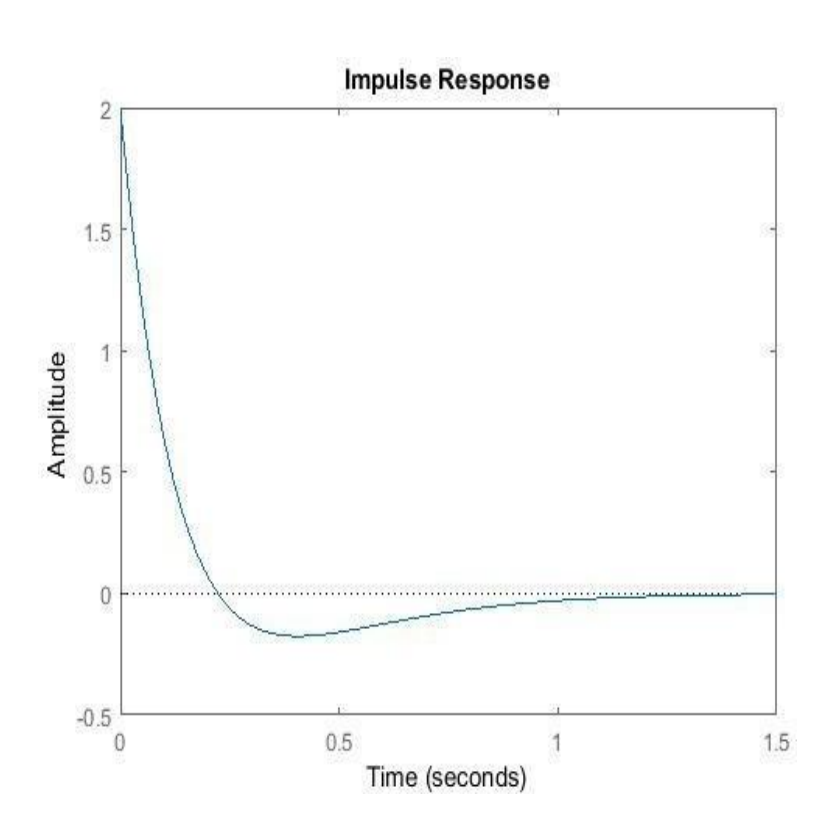

## <u>LAB # 14</u>

## **INTRODUCTION TO GUI**

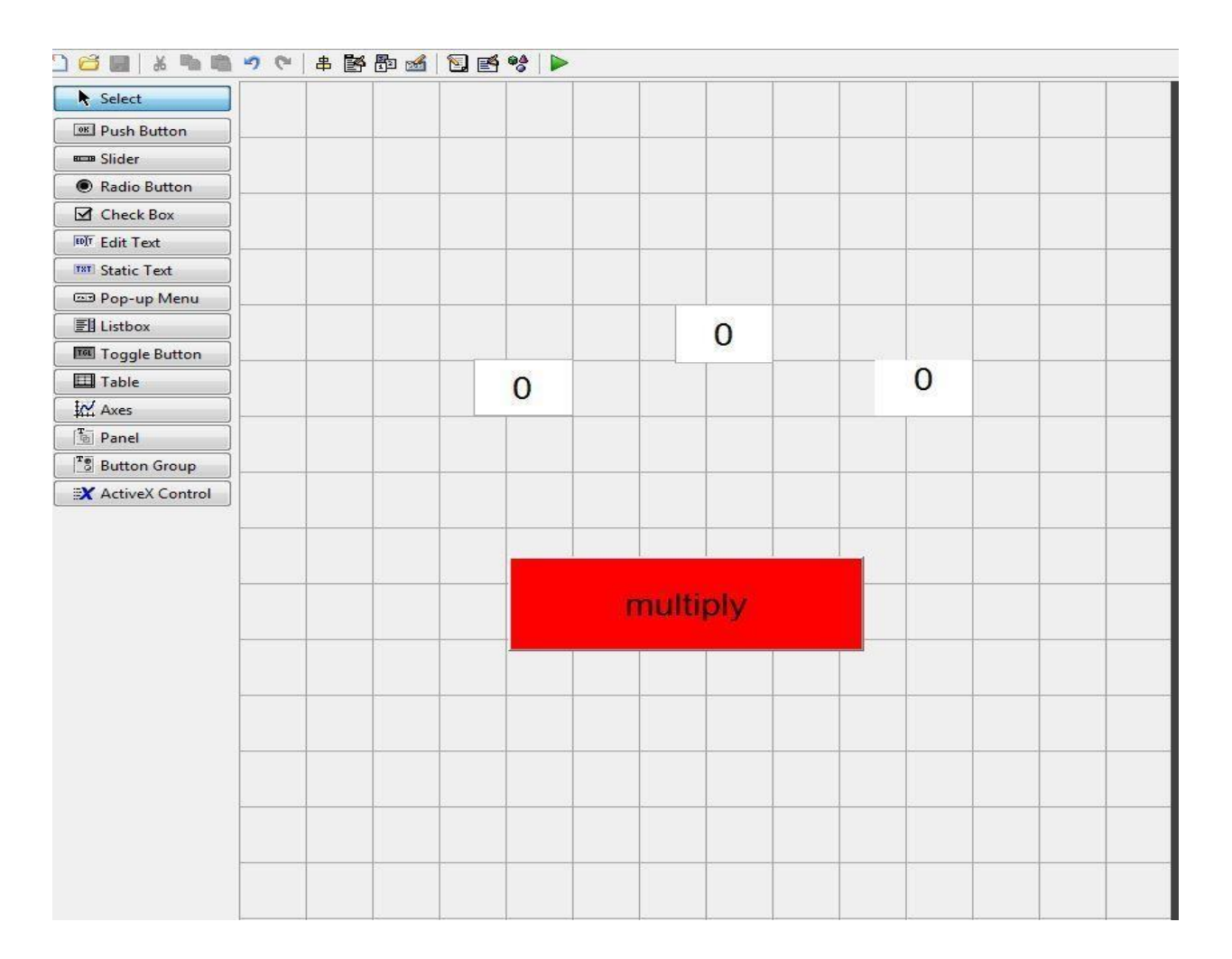

### PROGRAM OUT:

function varargout = lab14(varargin)

% LAB14 MATLAB code for lab14.fig

- % LAB14, by itself, creates a new LAB14 or raises the existing
- % singleton\*.

%

%

- % H = LAB14 returns the handle to a new LAB14 or the handle to
- % the existing singleton\*.

% LAB14('CALLBACK',hObject,eventData,handles,...) calls the local

% function named CALLBACK in LAB14.M with the given input arguments.%

% LAB14('Property','Value',...) creates a new LAB14 or raises the

% existing singleton\*. Starting from the left, property value pairs are

% applied to the GUI before lab14\_OpeningFcn gets called. An

% unrecognized property name or invalid value makes property application

% stop. All inputs are passed to lab14\_OpeningFcn via varargin.

% \*See GUI Options on GUIDE's Tools menu. Choose "GUI allows only one

% instance to run (singleton)".

%

%

% See also: GUIDE, GUIDATA, GUIHANDLES

% Edit the above text to modify the response to help lab14

% Last Modified by GUIDE v2.5 02-Sep-2020 13:21:34

```
gui_State.gui_Callback = str2func(varargin{1});
end
```

```
if nargout
  [varargout{1:nargout}] = gui_mainfcn(gui_State, varargin{:});
else
  gui_mainfcn(gui_State, varargin{:});
end
% End initialization code - DO NOT EDIT
```

% --- Executes just before lab14 is made visible.
function lab14\_OpeningFcn(hObject, eventdata, handles, varargin)
% This function has no output args, see OutputFcn.
% hObject handle to figure
% eventdata reserved - to be defined in a future version of MATLAB
% handles structure with handles and user data (see GUIDATA)
% varargin command line arguments to lab14 (see VARARGIN)

% Choose default command line output for lab14 handles.output = hObject;

% Update handles structure guidata(hObject, handles);

% --- Outputs from this function are returned to the command line. function varargout = lab14\_OutputFcn(hObject, eventdata, handles) % varargout cell array for returning output args (see VARARGOUT); % hObject handle to figure

% eventdata reserved - to be defined in a future version of MATLAB % handles structure with handles and user data (see GUIDATA)

% Get default command line output from handles structure varargout{1} = handles.output;

function N2\_Callback(hObject, eventdata, handles)
% hObject handle to N2 (see GCBO)
% eventdata reserved - to be defined in a future version of MATLAB
% handles structure with handles and user data (see GUIDATA)

% Hints: get(hObject, 'String') returns contents of N2 as text
% str2double(get(hObject, 'String')) returns contents of N2 as a double

% --- Executes during object creation, after setting all properties.
function N2\_CreateFcn(hObject, eventdata, handles)
% hObject handle to N2 (see GCBO)
% eventdata reserved - to be defined in a future version of MATLAB
% handles empty - handles not created until after all CreateFcns called

% Hint: edit controls usually have a white background on Windows.

% See ISPC and COMPUTER.

if ispc && isequal(get(hObject,'BackgroundColor'), get(0,'defaultUicontrolBackgroundColor'))
 set(hObject,'BackgroundColor','white');

end

function N1\_Callback(hObject, eventdata, handles)
% hObject handle to N1 (see GCBO)
% eventdata reserved - to be defined in a future version of MATLAB
% handles structure with handles and user data (see GUIDATA)

% Hints: get(hObject, 'String') returns contents of N1 as text
 % str2double(get(hObject, 'String')) returns contents of N1 as a double

% --- Executes during object creation, after setting all properties.
function N1\_CreateFcn(hObject, eventdata, handles)
% hObject handle to N1 (see GCBO)
% eventdata reserved - to be defined in a future version of MATLAB
% handles empty - handles not created until after all CreateFcns called

% Hint: edit controls usually have a white background on Windows.

% See ISPC and COMPUTER.

if ispc && isequal(get(hObject,'BackgroundColor'), get(0,'defaultUicontrolBackgroundColor'))
 set(hObject,'BackgroundColor','white');

end

% --- Executes on button press in multiplypushbutton.
function multiplypushbutton\_Callback(hObject, eventdata, handles)
% hObject handle to multiplypushbutton (see GCBO)
% eventdata reserved - to be defined in a future version of MATLAB
% handles structure with handles and user data (see GUIDATA)

x=str2double(get(handles.N1,'String')); y=str2double(get(handles.N2,'String')); product=x\*y; set(handles.result,'String',product);

**RESULT:** 

✤ 3\*4

=12

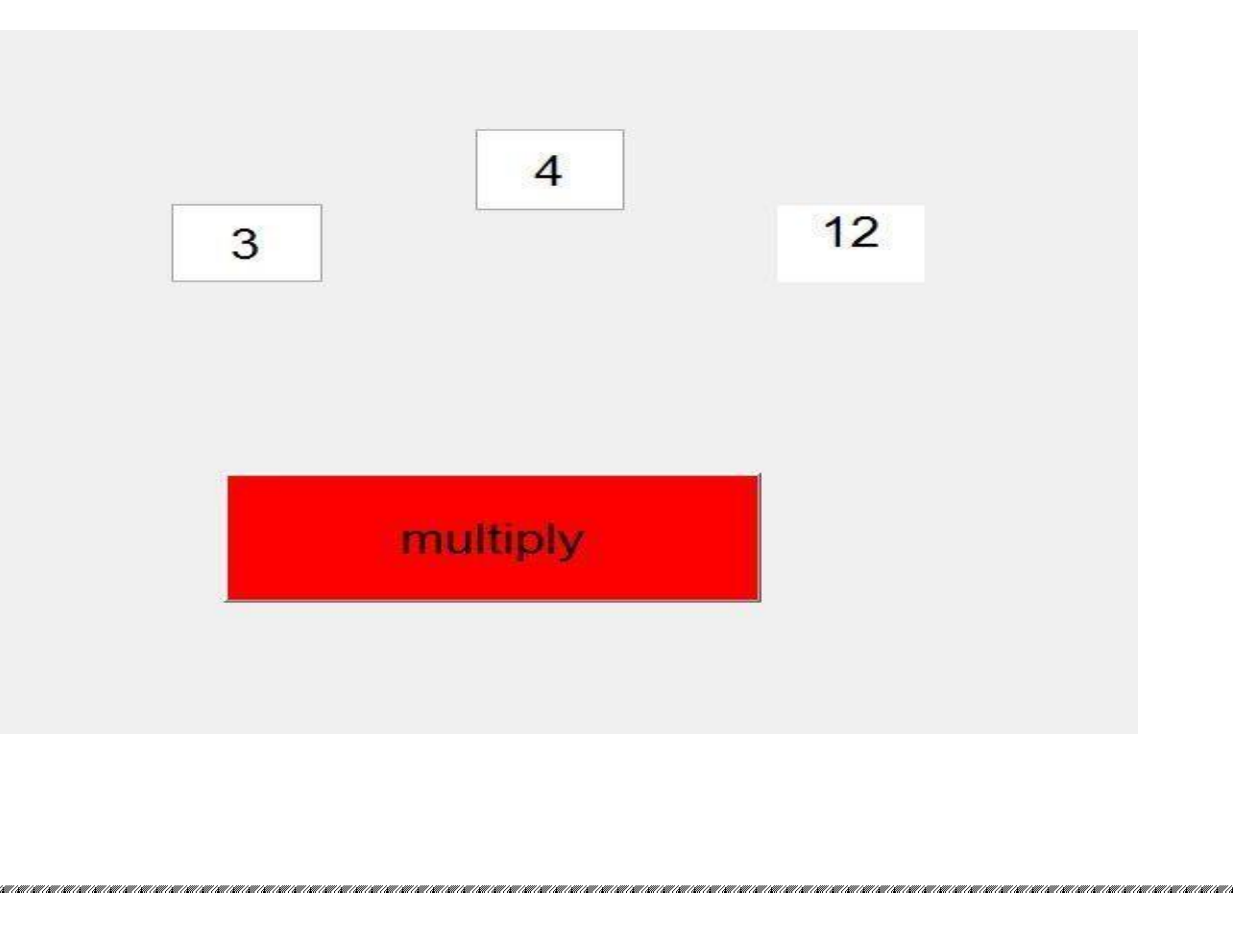

## <u>LAB # 15</u>

## **USING FVTOOL TO DETERMINE**

- ✤ Magnitude response
- Phase response
- Poles-zero plot
- Impulse response
- Step response

### PROGRAM:

- num=[2.2403 2.4908 2.2403];
- ✤ den=[10.40.7];
- fvtool(num,den)

### <u>RESULT</u>

### A) MAGNITUDE RESONSE:

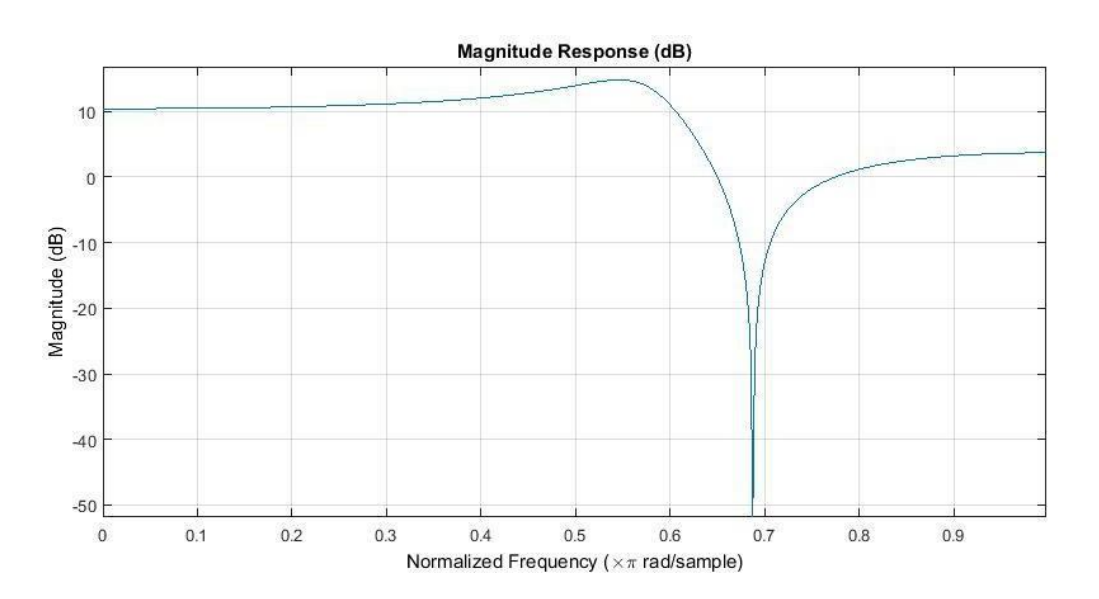

### **B)PHASE RESPONSE:**

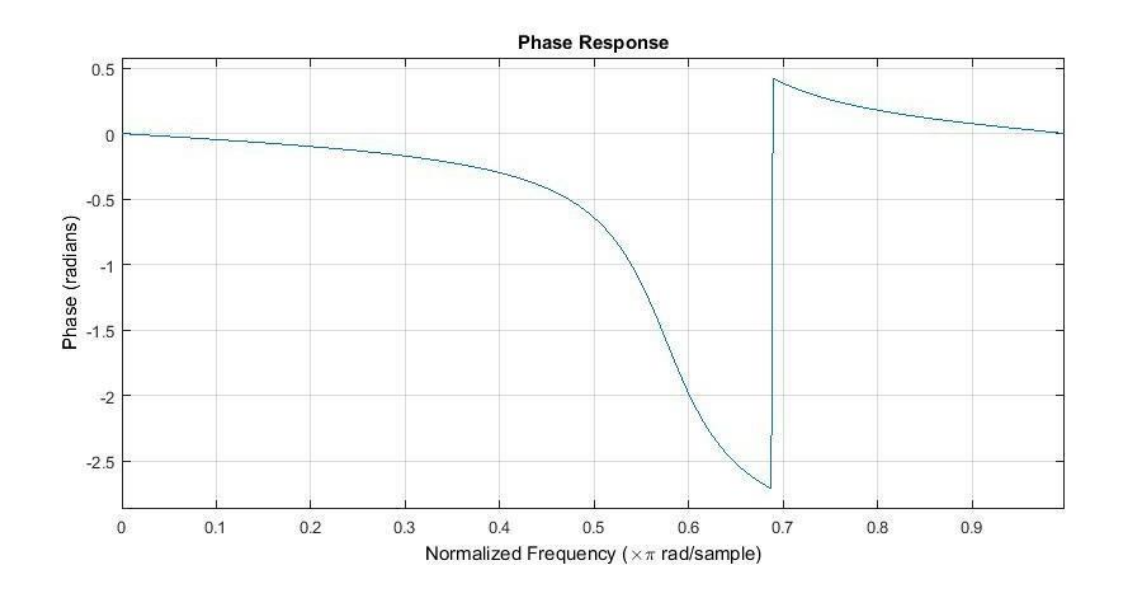

## C) POLES-ZERO PLOT:

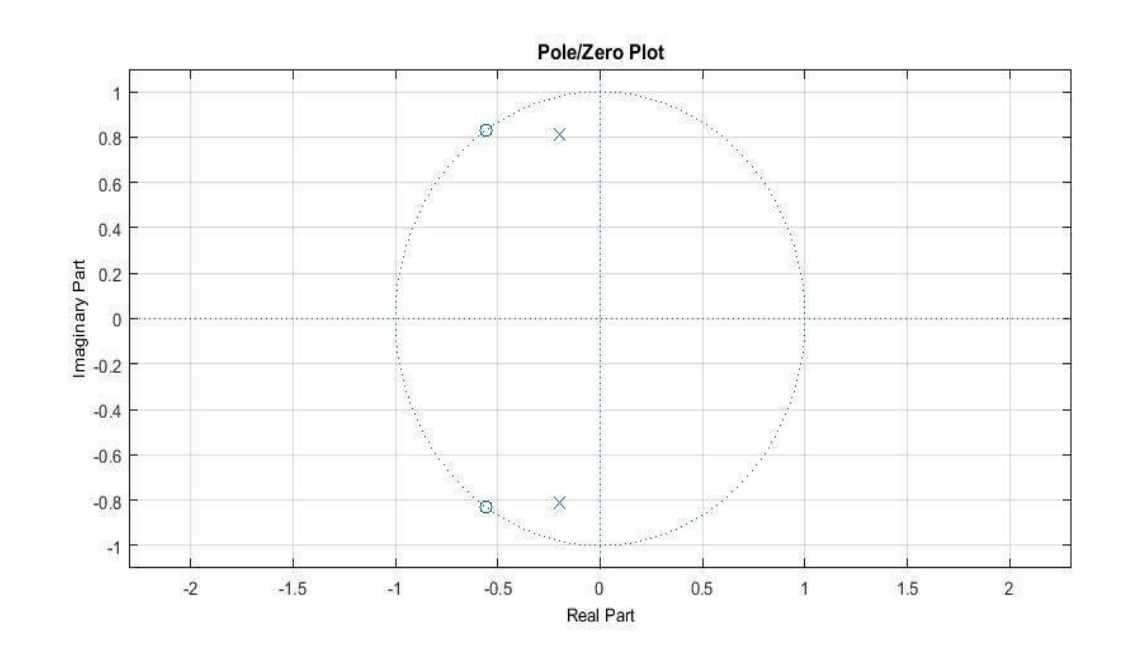

### D) IMPULSE RESPONSE:

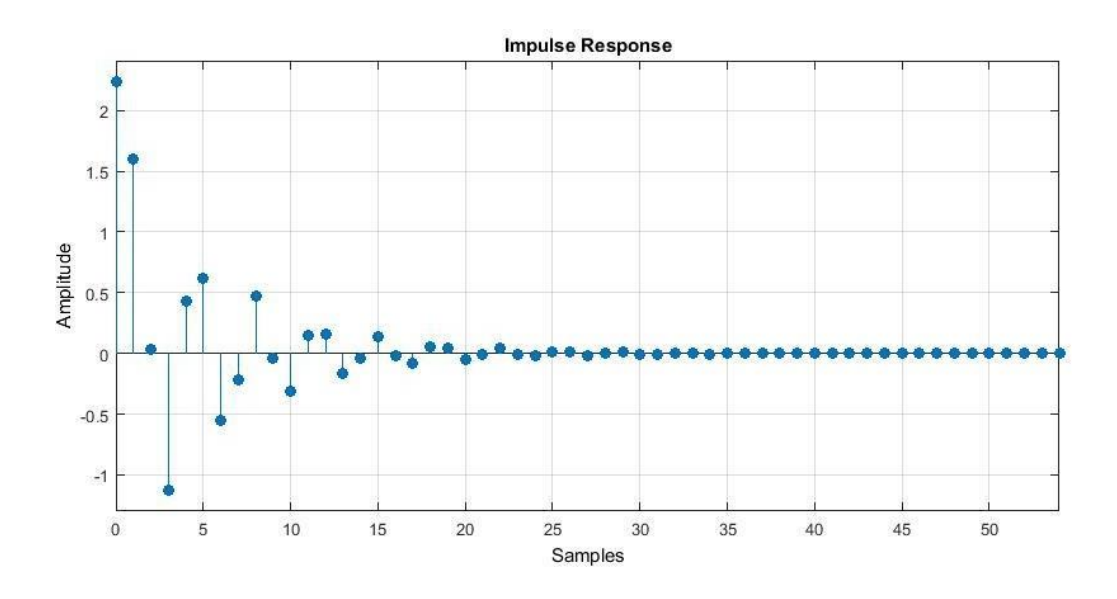

## E) STEP RESPONSE:

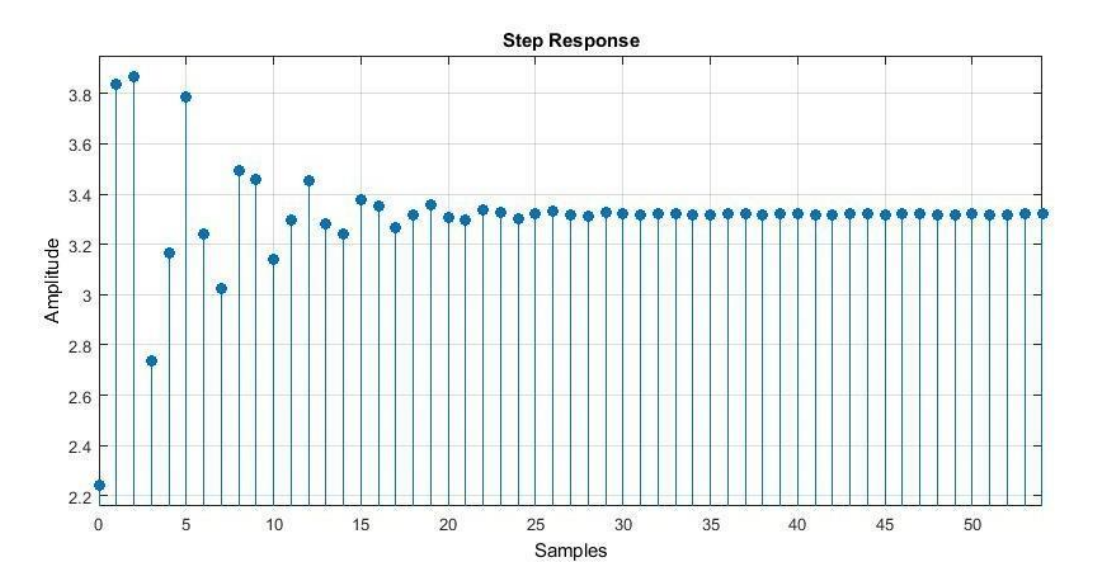